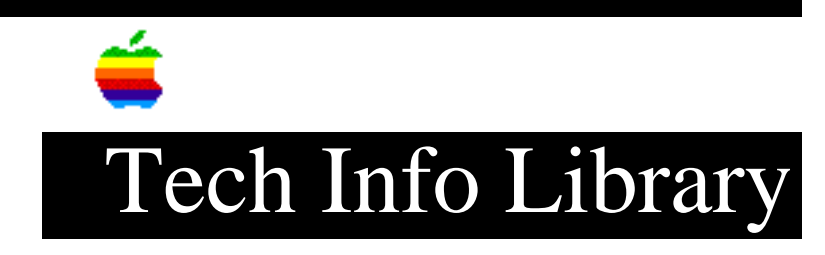

## **PowerBook File Assistant: Automatic Synchronization (7/95)**

Revised: 7/20/95 Security: Everyone PowerBook File Assistant: Automatic Synchronization (7/95) \_\_\_\_\_ Article Created: 7 June 1993 Article Reviewed/Updated: 20 July 1995 TOPIC ------This article discusses how to turn on automatic synchronization in the Synchronizer of the File Assistant software. DISCUSSION ------To update files you have linked automatically whenever a change is made to either of the linked files, choose Automatic from the Synchronize menu with the pair selected. A message appears whenever files are being updated. You can set up your PowerBook so files are updated every time you connect with another disk. Follow these steps: Step 1 Choose Automatic from the Synchronize menu with the pair selected. Step 2 Use the AutoRemounter control panel to reconnect to shared disks. Step 3 Drag an alias of the PowerBook File Assistant icon to the Startup Items folder (the PowerBook System Folder). Article Change History: 20 Jul 1995 - Corrected misspelling; reviewed and reformatted. Support Information Services Copyright 1993-95, Apple Computer, Inc. Tech Info Library Article Number: 12247